Exclusive Release for Partners

## WordPress Toolkit for cPanel

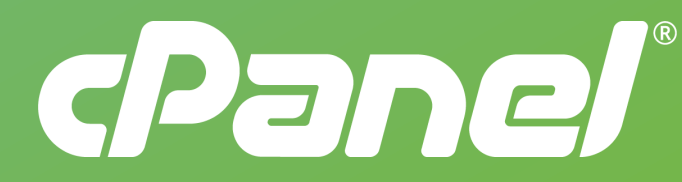

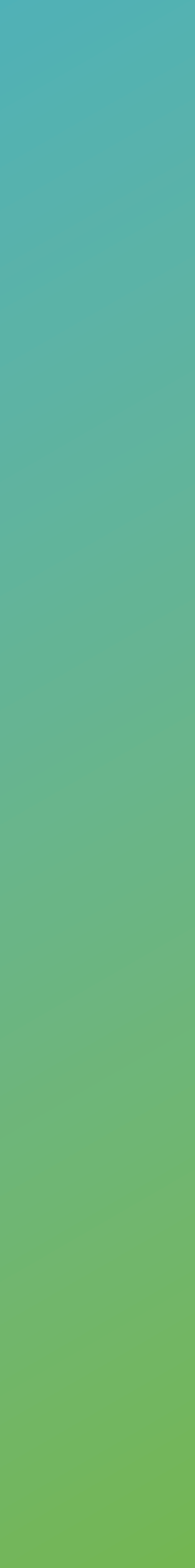

## Table of Contents

- **Product Overview**
- Server Requirements
- Assign a License in Manage2
- Configure Partner Store in Manage2
- Installation Instructions
- Configure Feature Lists in WHM<sup>®</sup>
- Importing Existing WordPress Installs to WordPress Toolkit

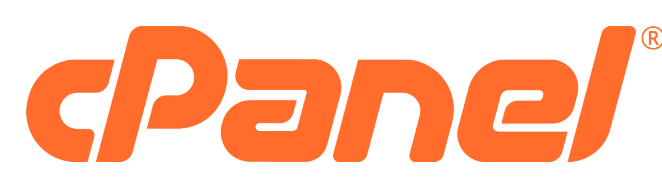

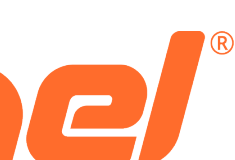

### Product Overview

We are happy to introduce early Partner access to WordPress Toolkit for cPanel. WordPress Toolkit provides convenient timesaving features, enhanced security, & increased customization options for WordPress installations. We look forward to working with you to deliver this great new WordPress experience to your customers.

WordPress Toolkit Overview

WordPress Toolkit Features

WordPress Toolkit Feature Comparison

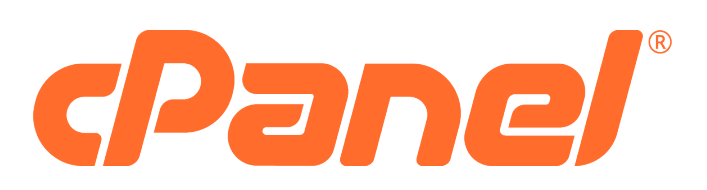

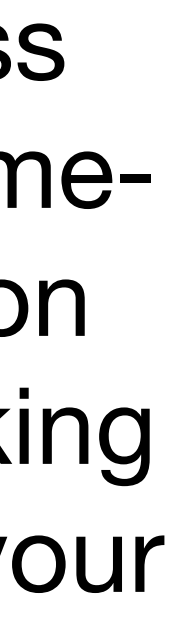

## Server Requirements

**cPanel & WHM versions:** Supported: 86.0.30, 90.0.15, 92.0.0

# **Operating Systems:**

# **Processor:**

**RAM**:

Supported: CentOS 7, CloudLinux 7, CloudLinux 6 Coming Soon: CentOS 8, CloudLinux 8

Minimum: 1.1 GHz

Recommended: 2.3 GHz or higher; 4 or more cores

Minimum: 1 GB Recommended: 2 GB or more

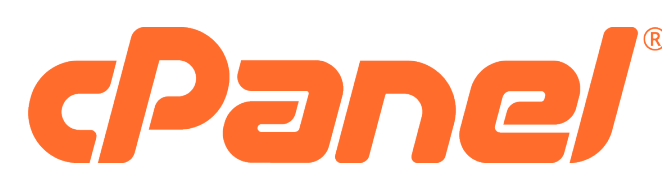

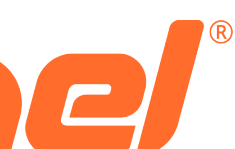

## Assign a License in Manage2

**1.** Log in to Manage2, under the *License* section, select *Add* License interface in Manage2: https://manage2.cpanel.net/addlisc.cgi

2. Enter the IP address(es).

3. Select licensing group (selected by default)

4. Assign the "WordPress Toolkit Autoscale" license from the Package options.

5. Click the "Add License" button.

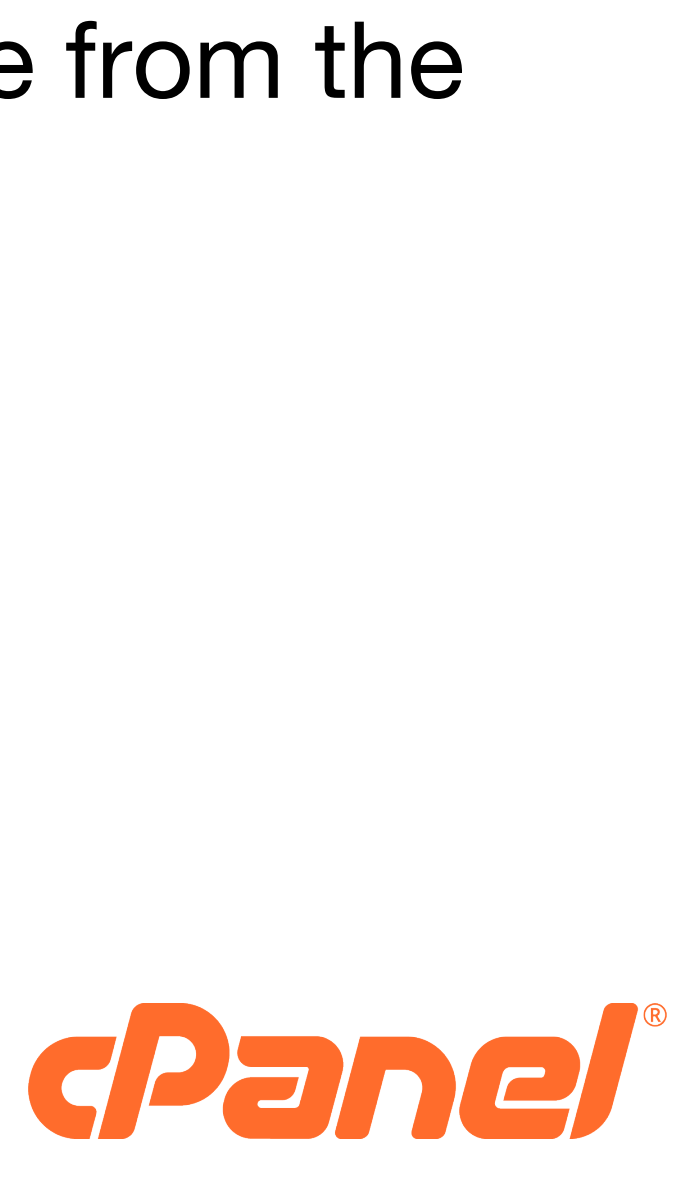

## Configure Partner Store in Manage2

In order to send customers that click the in-product upsells to your store, you must configure a custom store URL in Manage2.

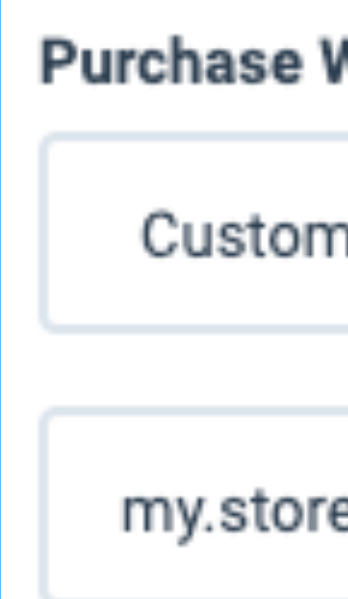

**1.** Log into *Manage2* 

2. Under Company section, select Update Company Information in the dashboard menu

**3.** In the Sales Options section of the company page, configure the "Custom Store" option for Purchase WordPress Toolkit:

| VordPress Toolkit |   |
|-------------------|---|
| n Store           | ~ |
|                   |   |
| e.com             |   |
|                   |   |

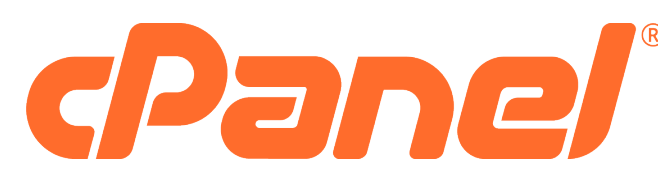

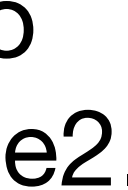

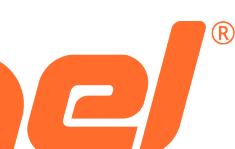

## Installation

### 1. Run the following command on the server's command line:

sh <(curl https://wp-toolkit.plesk.com/cPanel/installer.sh || wget -0 https://wp-toolkit.plesk.com/cPanel/installer.sh)

### 2. Retrieve the license from the Manage2 (if assigned):

/usr/local/cpanel/scripts/wpt\_license --download

### 3. Apply the license to WordPress Toolkit (if assigned):

wp-toolkit --apply-license

### 4. Ensure that the server can reach https://ka.plesk.com:443 to renew its license.

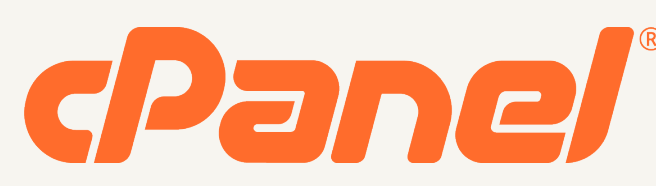

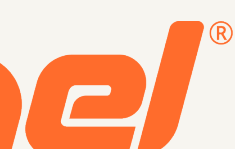

## Configure **Feature Lists** in WHM

Configure feature lists using the WHM *Feature Manager* interface.

The following features are required for offering WordPress Toolkit Lite and WordPress Toolkit Deluxe packages:

### **WordPress Toolkit Lite**

Cronjobs File Manager Mime MySQL<sup>®</sup> Subdomains

**Directory Privacy** Password & Security WordPress Toolkit

### WordPress Toolkit Deluxe

Cronjobs **Directory Privacy** File Manager Mime MySQL Password & Security Subdomains WordPress Toolkit WordPress Toolkit Deluxe

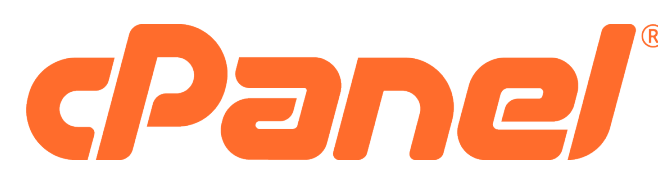

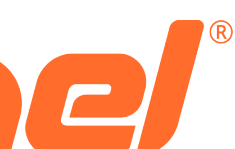

Importing Existing WordPress Installs to WordPress Toolkit

All existing WordPress installations previously added manually, or with another WordPress installer (including WordPress Manager), should be detected during the initial scan following the WordPress Toolkit installation.

Toolkit:

**1.** Go to WordPress Toolkit in WHM (all accounts) or cPanel (single account).

2. Click Scan.

The WordPress installation will then be attached and visible in the list of existing WordPress installations within WordPress Toolkit.

To manually migrate any WordPress installation into WordPress

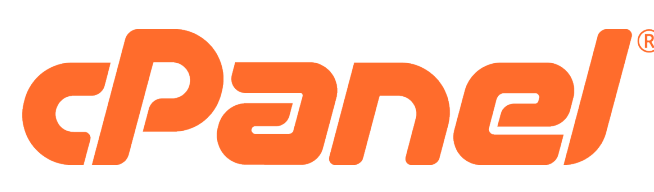

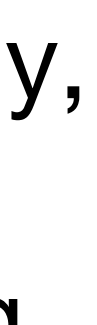